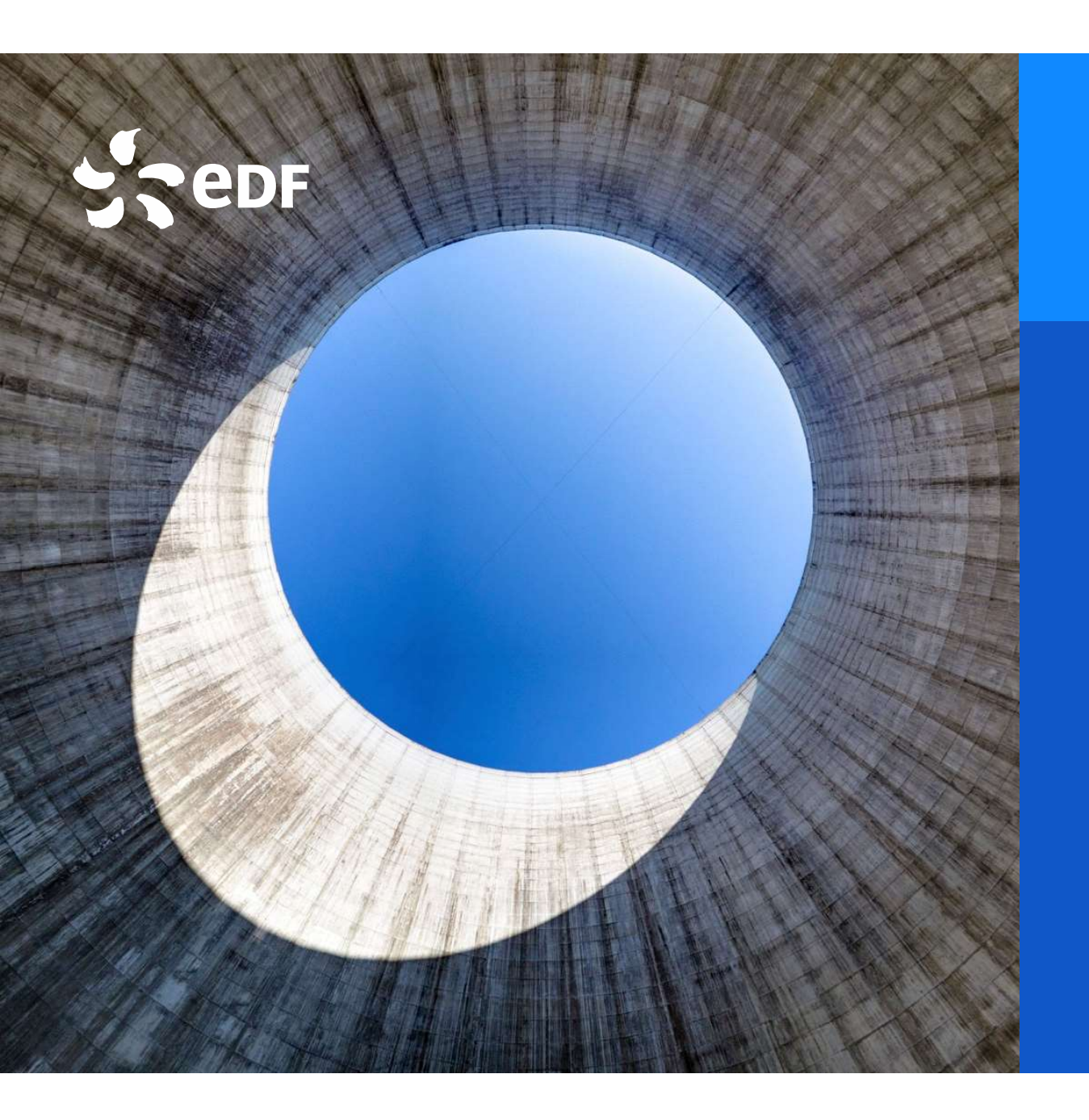

#### Département Solidarité

# Courrier de signalement impayés: Transformer un fichier texte en fichier excel Avril 2024

#### Synthèse pour transformer un fichier texte (txt) en excel (xls)

sur excel, menu « Données »
 à partir d'un fichier »
 à partir d'un fichier texte »

2 importer le fichier de données enregistré sur votre ordinateur

③ « Charger » et vous obtenez voter fichier excel.

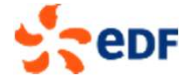

#### ACTION 1: Ouvrir excel aller sur l'onglet « Données »

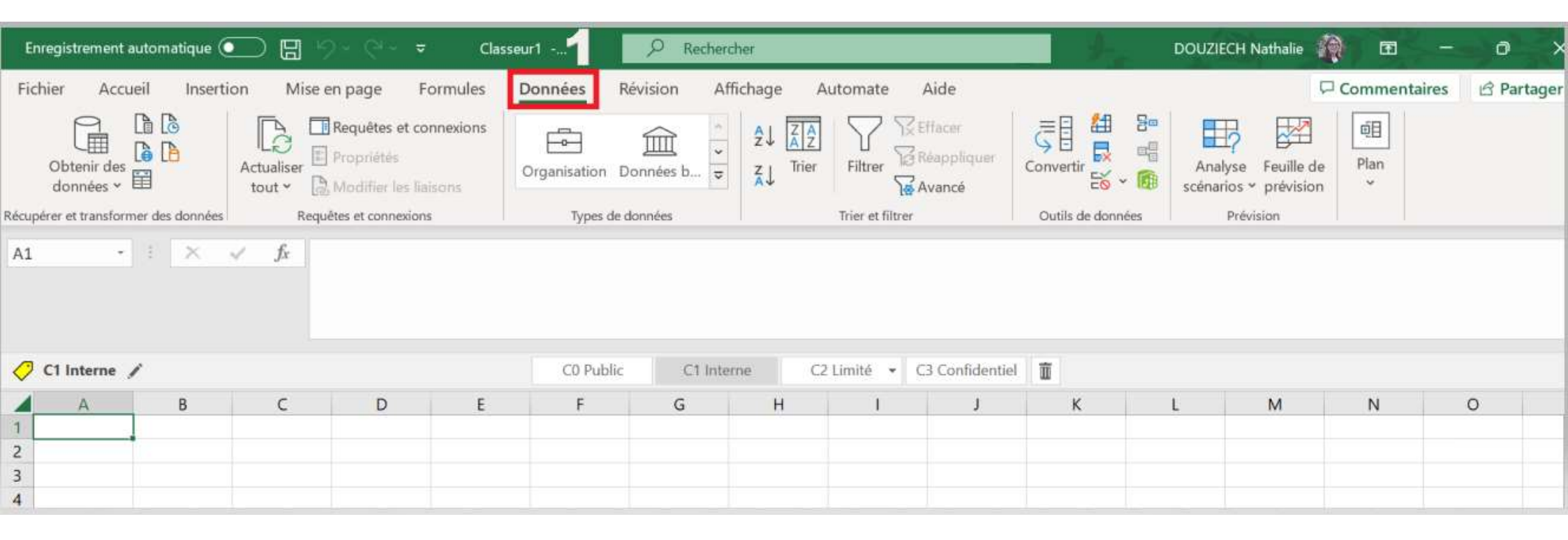

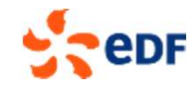

# ACTION 2 & 3: aller sur « obtenir des données » puis « à partir d'un fichier texte »

| Enregistrement automatique 💽 🖫 🥍 -                                                                                                    | ୧୯ -                                                  | Rechercher                            |                  | 1.                     | DOUZIECH Nathalie                        | ) <b>m</b> –   | o x        |  |  |  |
|----------------------------------------------------------------------------------------------------|-------------------------------------------------------|---------------------------------------|------------------|------------------------|------------------------------------------|----------------|------------|--|--|--|
| Fichier Accueil Insertion Mise en pa                                                                                                    | ige Formules <b>Données</b> Révision                  | Affichage                             | Automate Aid     | e                      | P                                        | Commentaires   | ピ Partager |  |  |  |
| 2     Image: Constraint des données →       Obtenir des données →         Image: Constraint des données →         Image: Constraint des données →         Image: Constraint des données →         Image: Constraint des données →         Image: Constraint des données →         Image: Constraint des données →         Image: Constraint des données →         Image: Constraint des données →         Image: Constraint des données →                                                                                                    | uêtes et connexions<br>priétés<br>Iffier les liaisons |                                       | ier Filtrer Scar | cer<br>opliquer<br>ncé | Analyse Feuille de scénarios * prévision | 回<br>Plan<br>~ |            |  |  |  |
| A partir d'un fichier                                                                                                    | À partir d'un <u>c</u> lasseur Excel                  |                                       | Trier et filtrer | Outils de données      | Prévision                                |                |            |  |  |  |
| À partir d'une <u>b</u> ase de données >                                                                                                    | À partir d'un fichier texte/CSV 3                     |                                       |                  |                        |                                          |                |            |  |  |  |
| À partir d'Azure                                                                                                    | À partir d'un fichier <u>X</u> ML                     | 1 Interne C2 Limité - C3 Confidentiel |                  |                        |                                          |                |            |  |  |  |
| À partir de la plateforme Power >                                                                                                    | À partir de JSON                                      | Н                                     | I                | J K                    | L M                                      | N              | 0          |  |  |  |
| $\begin{array}{c c} 2\\ 3\\ 3\\ 4 \end{array}                                                                                                    \\$                                                                                                    | À partir d'un fichier <u>P</u> DF                     |                                       |                  |                        |                                          |                |            |  |  |  |
| 4       5       6   À partir d' <u>a</u> utres sources                                                                                                    | À partir d'un <u>d</u> ossier                         |                                       |                  |                        |                                          |                |            |  |  |  |
| 7<br>8 Combiner des reguêtes >                                                                                                    | À partir d'un d <u>o</u> ssier SharePoint             |                                       |                  |                        |                                          |                |            |  |  |  |
| 10 Lancer l'éditeur Power Query                                                                                                    |                                                       |                                       |                  |                        |                                          |                |            |  |  |  |
| 11     12     13     Image: Section of the section of the section o |                                                       |                                       |                  |                        |                                          |                |            |  |  |  |
| 14<br>POF                                                                                                    |                                                       |                                       |                  |                        |                                          |                | 4          |  |  |  |

# ACTION 4: récupérer le fichier texte enregistré sur votre ordinateur

| Enregistrement au        | utomatique 💽 🖫 🦻 - 🖓 - 🖓 - 🗢          | Classeur1,                 | P Recherc            | her                |                                        |                            | 24                | DOUZIE           |
|--------------------------|---------------------------------------|----------------------------|----------------------|--------------------|----------------------------------------|----------------------------|-------------------|------------------|
| Fichier Accue            | eil Insertion Mise en page Form       | ules Données               | Révision Aff         | ichage Au          | tomate Ai                              | de                         |                   |                  |
| Obtenir des<br>données * | Actualiser<br>tout ~ Dropriétés       | organisation               | Données b, 🖓         | Z↓ ZAZ<br>Z↓ Trier | Filtrer                                | ncer<br>Ippliquer<br>Ancé  | Convertir         | Analy<br>scénari |
| Récupérer et transform   | er des données Requêtes et connexions | Types d                    | le données           |                    | Trier et filtrer                       |                            | Outils de données | 1                |
| J8 -                     | Importer des données                  |                            |                      |                    | ×                                      |                            |                   | _                |
|                          | ← → × ↑ 🖡 « Fichier de sig > No       | ouveau dossier             | ✓ Ũ Recherche        | r dans : Nouvea    | u do 🔎                                 |                            |                   |                  |
|                          | Organiser • Nouveau dossier           |                            |                      | • 11               |                                        |                            |                   |                  |
| 🤣 C1 Interne 🥖           |                                       | Nom                        | ^                    |                    | Statut 3                               | C <mark>onfidentiel</mark> | Ĩ                 |                  |
| A                        |                                       | Exemple de fic             | hier txt pour courri | er de signalem.    | . 04                                   | J                          | к                 | L                |
| 2                        |                                       |                            |                      |                    |                                        |                            |                   |                  |
| 3                        |                                       |                            |                      |                    |                                        |                            |                   | _                |
| 4                        |                                       |                            |                      |                    |                                        |                            |                   |                  |
| 5                        |                                       |                            |                      |                    |                                        |                            |                   |                  |
| 6                        | Microsoft Excel                       |                            |                      |                    | -                                      |                            |                   |                  |
| 8                        | EDF                                   |                            |                      |                    |                                        |                            |                   | -                |
| 9                        | Solidarité - Partenariats             |                            |                      |                    | -                                      |                            |                   |                  |
| 10                       |                                       |                            |                      |                    |                                        |                            |                   |                  |
| 11                       | OneDrive - EDF                        |                            |                      |                    |                                        |                            |                   |                  |
| 12                       | 0-Solidarité nationale                |                            |                      |                    | >                                      |                            |                   |                  |
| 13<br>14                 | Nom de fichier : Freme                | la da fichiar tut nour cou | uri V Eichiore to    | uta /* prni* tuti* | ~~~~~~~~~~~~~~~~~~~~~~~~~~~~~~~~~~~~~~ |                            |                   |                  |
| 1.5                      | Nom de holler : Exemp                 | le de lichler txt pour cou | Fichiers te          | xte ( .pm, .ot; .  | (SV) ·                                 |                            |                   |                  |

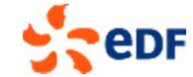

# **ACTION 5:** la visualisation du fichier s'affiche

|                                  | Origine du fichier |                       | Délimiteur       |             |          | Détection du type de donnée   |                             |      | é目   |  |
|----------------------------------|--------------------|-----------------------|------------------|-------------|----------|-------------------------------|-----------------------------|------|------|--|
| Obtenir des                      | 1252: Europe de l  | 'Ouest (Windows) 🔹    | Point-virgule    |             | Ψ.       | Selon les 200 premières ligne |                             | G    | Plan |  |
| données 🗸 🛗                      | Nom Prenom         | Adresse               |                  | Code postal | Commune  | Option tarifaire electricite  | Dette due ce jour Euros TTC | Date | *    |  |
| pérer et transformer des données | Bruno Rivage       | 3 ALLEE DES BLEUETS 3 | ETG, , 3 EME ETG | 76          | Hersoult | Base                          | 179,9                       | 6    |      |  |
| • 1 X V                          |                    |                       |                  | null        |          |                               | nu                          | 11   |      |  |
|                                  |                    |                       |                  |             |          |                               |                             |      |      |  |
|                                  |                    |                       |                  |             |          |                               |                             |      |      |  |

# **ACTION 5:** la visualisation du fichier s'affiche

Les noms et adresses sont fictifs

•el

|                                  | Origine du fichier |                       | Délimiteur       |             | I        | Détection du type de donnée  | s 5                         |      | (index) |   |
|----------------------------------|--------------------|-----------------------|------------------|-------------|----------|------------------------------|-----------------------------|------|---------|---|
| Obtenir des                      | 1252: Europe de l  | l'Ouest (Windows) 🔹   | Point-virgule    |             | Ψ.       | Selon les 200 premières lign | es 🔹                        | B    | Plan    |   |
| données 🗸 🗒                      | Nom Prenom         | Adresse               |                  | Code postal | Commune  | Option tarifaire electricite | Dette due ce jour Euros TTC | Date | ×       |   |
| pérer et transformer des données | Bruno Rivage       | 3 ALLEE DES BLEUETS 3 | ETG, , 3 EME ETG | 76          | Hersoult | Base                         | 179,9                       | 6    |         |   |
| • I × 2                          |                    |                       |                  | null        |          |                              | nu                          | 11   |         |   |
| A B                              |                    |                       |                  |             |          |                              |                             |      | N       | 0 |
|                                  |                    |                       |                  |             |          |                              |                             |      |         |   |
|                                  |                    |                       |                  |             |          |                              |                             |      |         |   |
|                                  |                    |                       |                  |             |          |                              |                             |      |         |   |

7

#### **ACTION 6: vous obtenez le fichier excel**

#### Les noms et adresses sont fictifs

| Enregistre    | ement autom      | atique 💽 🗄 🍤 -                                                 | · C' ·    | <del>⊽</del> Clas     | seur1          | ,<br>Р R         | echercher                                                                                          |                                                    |                                                   | t-                                                           | Ē                                                                                         | - o ×                 |
|---------------|------------------|----------------------------------------------------------------|-----------|-----------------------|----------------|------------------|----------------------------------------------------------------------------------------------------|----------------------------------------------------|---------------------------------------------------|--------------------------------------------------------------|-------------------------------------------------------------------------------------------|-----------------------|
| Fichier       | Accueil          | Insertion Mise en J                                            | page      | Formules              | Données        | Révision         | Affichage                                                                                          | Automate Aid                                       | de                                                |                                                              | □ Commentaire                                                                             | es 🖻 Partager         |
| Coller        | ✓ Calibri<br>G i | - 11 - A^<br><u>S</u> - ⊞ -   <u>2</u> <sup>1</sup> - <u>/</u> | Ař<br>A v | ≡≡ <b>≡</b> ≫<br>≣≡≡₫ | • eb<br>→ ED • | Sensibilité<br>Č | Standard         ✓           Image: V         %         000           5,00         .00         .00 | Hise en forme<br>Mettre sous fo<br>Styles de cellu | e conditionnelle ~<br>orme de tableau ~<br>ıles ~ | Insérer →<br>Insérer →<br>Insérer →<br>Supprimer<br>Format → | ∑ · A Z P     Z P     Z P     Z P     Trier et Rechercher et     filtrer · sélectionner · | Analyse de<br>données |
| Presse-papier | s I              | Police                                                         | Ŀ         | Aligneme              | nt 🛛           | Sensibilité      | Nombre 5                                                                                           | a Sty                                              | yles                                              | Cellules                                                     | Édition                                                                                   | Analysis              |
| C1 Intel      | erne 🌶           | ∧ √ Jx                                                         |           |                       | C0 Pub         | olic C           | 1 Interne                                                                                          | C2 Limité 🔻 C3 C                                   | Confidentiel 🛅                                    |                                                              |                                                                                           |                       |
|               | A                | В                                                              |           |                       | С              | D                |                                                                                                    | E                                                  | F                                                 |                                                              | G                                                                                         | ł                     |
| 1 Nom P       | renom            | <ul> <li>Adresse</li> </ul>                                    |           | ▼ C                   | ode postal     | Commune          | e 💌 Option tari                                                                                    | faire electricite 💌                                | Dette due ce jou                                  | r Euros TTC 💌 I                                              | Date de debut consommation                                                                | Date de fin con       |
| 2 Bruno       | Rivage           | 3 ALLEE DES BLEUETS                                            | 3ETG,     | , 3 EME ETG           | 7691           | 2 HERSOULT       | Г Base                                                                                             |                                                    |                                                   | 179,96                                                       | 02/11/202                                                                                 | 2                     |
| 3 4           |                  |                                                                |           |                       |                |                  |                                                                                                    |                                                    |                                                   |                                                              |                                                                                           |                       |

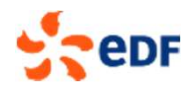